### **Teams Konferenz Link öffnet sich nicht**

Falls sich der Teams Konferenz Link im Outlooktermin nicht öffnen lässt, gibt es hier zwei Lösungsansätze:

#### Variante 1: Abmelden und wieder Anmelden

| <ul> <li>SL</li> <li>Verfügbar</li> <li>Statusmeldung festlegen</li> <li>Gespeichert</li> <li>Einstellungen</li> </ul>                                                                                                    | In Teams rechts oben auf die Initialen => Abmelden |
|----------------------------------------------------------------------------------------------------|----------------------------------------------------|
| Zoom - (100%) + 🗔                                                                                                    |                                                    |
| Tastenkombinationen<br>Info ><br>Nach Updates suchen<br>Mobile App herunterladen                                                                                                    |                                                    |
| Abmelden                                                                                                    |                                                    |
| Contract Teams<br>Microsoft Teams<br>Microsoft Teams<br>Contract of the second<br>Contract of the second<br>Cont | fts-,<br>oft-                                      |

# Abschließend den Outlook-Link wieder starten

#### Variante 2: Haken entfernen

|                             | SL       | -           |   | ×  |
|-----------------------------|----------|-------------|---|----|
| SL                          |          |             |   |    |
| <ul> <li>Verfügt</li> </ul> | bar      |             |   | >  |
| 더 Statusm                   | neldung  | g festleger | ١ |    |
| 🗍 Gespeid                   | chert    |             |   |    |
| 🖏 Einstellu                 | ungen    |             |   |    |
| Zoom                        | -        | (100%)      | + | [] |
| Tastenkomk                  | binatior | ien         |   |    |
| Info                        |          |             |   | >  |
| Nach Upda                   | tes sucl | hen         |   |    |
| Mobile App                  | herunt   | terladen    |   |    |
| Abmaldan                    |          |             |   |    |

Hier den Haken unter Allgemein bei "Teams als Chat-App für Office …" entfernen

| Einstellungen        |                                                                                                    |          | ×              |  |  |
|----------------------|----------------------------------------------------------------------------------------------------|----------|----------------|--|--|
| ố Allgemein          | Design                                                                                                    |          |                |  |  |
| Datenschutz          | • <u> </u>                                                                                                    | •= • ==- |                |  |  |
| 🗘 Benachrichtigungen | •                                                                                                    |          |                |  |  |
| 🕼 Geräte             |                                                                                                    |          |                |  |  |
| 🕆 Berechtigungen     | Standard                                                                                                    | Dunkel   | Hoher Kontrast |  |  |
| 🗞 Anrufe             | Anwendung                                                                                                    |          |                |  |  |
|                      | Anwendung im Hintergrund öffnen                                                                                       |          |                |  |  |
|                      | Anwendung beim Schließen weiter ausführen                                                                             |          |                |  |  |
|                      | GPU-Hardwarebeschleunigung deaktivieren (erfordert Neustart von Teams)                                                |          |                |  |  |
|                      | <ul> <li>Teams als Chat-App f ür Office registrieren (erfordert einen Neustart der<br/>Office-Anwendungen)</li> </ul> |          |                |  |  |

Danach in der Taskleiste das Teams Symbol rechtsklicken und "Beenden" auswählen. beim erneuten Öffnen von Teams hat sich der Haken von selbst wieder gesetzt.

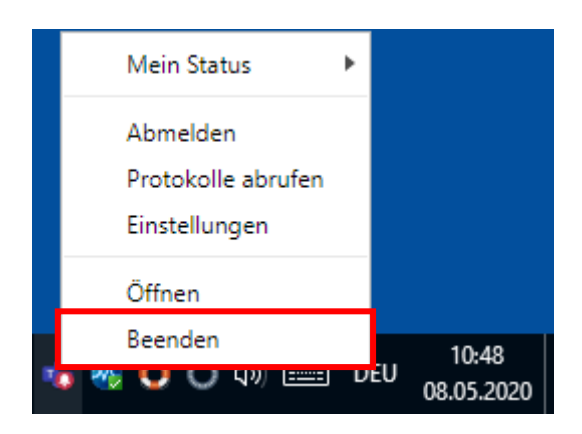

## Abschließend den Outlook-Link wieder starten